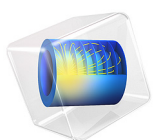

# Finding Kinetic Arrhenius Parameters Using Parameter Estimation

# Introduction

This example shows how to use the Parameter Estimation feature in the Reaction Engineering interface to find the Arrhenius parameters of a first order reaction. Inspiration for this example is taken from Ref. 1.

**Note:** This example requires the Optimization Module.

# Model Definition

Benzene diazonium chloride in the gas phase decomposes to benzene chloride and nitrogen according to

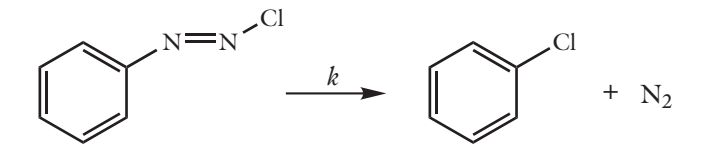

The reaction is first order with the rate:

 $r = kc_{\text{PhN2Cl}}$ 

where the temperature dependent rate constant given by

$$k = A \exp\left(-\frac{E}{R_{g}T}\right)$$

Above, *A* is the frequency factor (SI unit: 1/s) and *E* is the activation energy (SI unit: J/mol).

In order to evaluate the Arrhenius parameters, A and E, a set of experiments was conducted using a perfectly mixed isothermal batch system with constant volume. The concentration of benzene diazonium chloride was monitored as function of time for the temperatures; T = 313 K, 319 K, 323 K, 328 K, and 333 K.

The model optimizes A and E at these temperatures with the Parameter Estimation feature for simulations utilizing the isothermal constant volume Batch reactor type. Five experimental datasets are available in the model file as *comma-separated value* files (*csv*files). Parameter estimation calculations give the values  $A = 1.27 \cdot 10^{16}$  (SI unit: 1/s) and E = 116 (SI unit: kJ/mol) for the frequency factor and activation energy, respectively. Figure 1 plots the model results and the associated experimental data points.

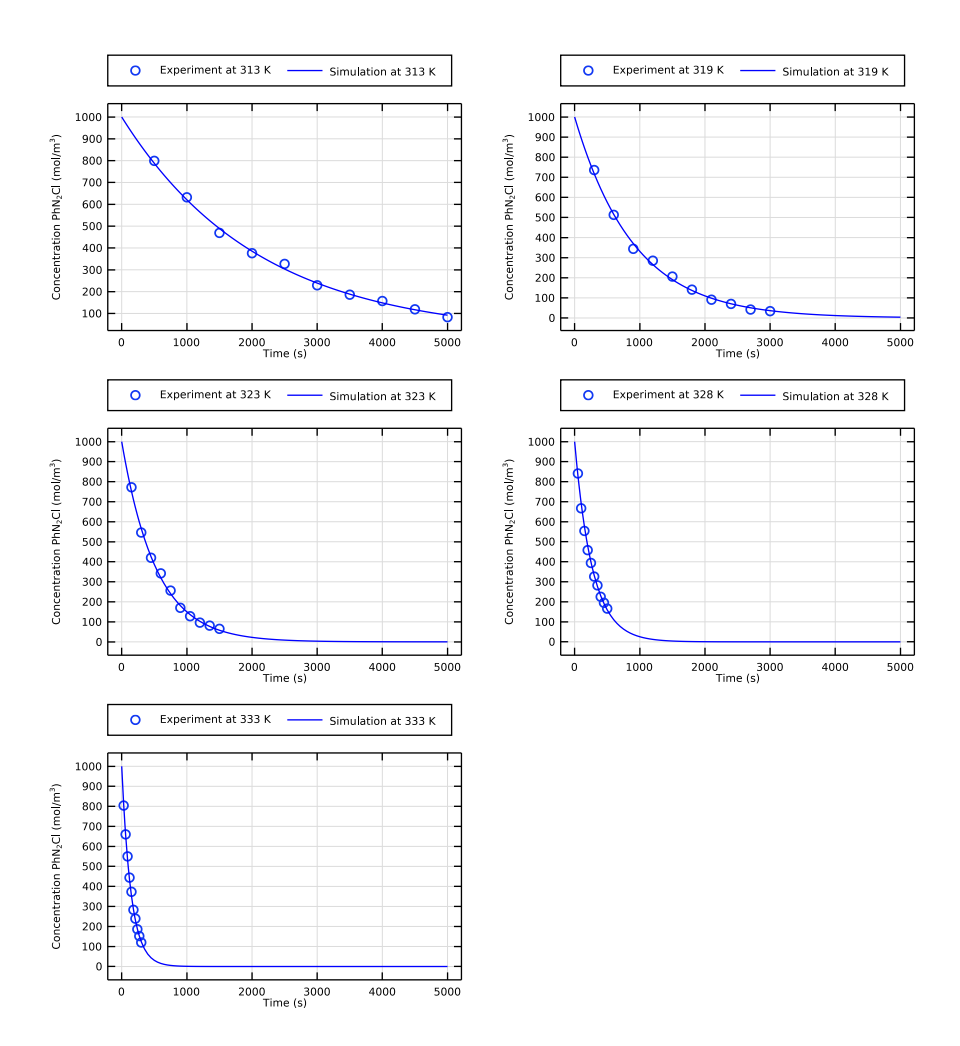

Figure 1: Model results and experimental data for  $PhN_2Cl$  concentration as a function of time.

The parameter estimation solver is more efficient in finding an optimal parameter set if the model experiences similar sensitivity with respect to changes in parameter values. In this problem a parameter  $A_{ex}$  is therefore defined, that is to be estimated together with the activation energy, E, such that the rate constant is written as:

$$k = \exp(A_{\text{ex}}) \cdot \exp\left(-\frac{E}{R_g T}\right)$$

The frequency factor *A* is then evaluated as:

$$A = \exp(A_{ex})$$

The data indicates that the rate constant is of the order  $\sim 1 \cdot 10^{-3} (1/s)$  at T = 323 K. Taking this into account and using an initial guess for the activation energy of 150 kJ/mol, an initial guess is set for  $A_{ex} = 49$ .

# Reference

1. H.S. Fogler, *Elements of Chemical Reaction Engineering*, 4th ed., p. 95, Prentice Hall, 2005.

**Application Library path:** Chemical\_Reaction\_Engineering\_Module/Tutorials/ activation\_energy

# Modeling Instructions

From the File menu, choose New.

## NEW

In the New window, click Solution Model Wizard.

# MODEL WIZARD

- I In the Model Wizard window, click 0D.
- 2 In the Select Physics tree, select Chemical Species Transport>Reaction Engineering (re).
- 3 Click Add.
- 4 Click 🔿 Study.

4 | FINDING KINETIC ARRHENIUS PARAMETERS USING PARAMETER ESTIMATION

- 5 In the Select Study tree, select General Studies>Time Dependent.
- 6 Click 🗹 Done.

#### **GLOBAL DEFINITIONS**

Add a set of model parameters by importing their definitions from a data text file.

Parameters 1

- I In the Model Builder window, under Global Definitions click Parameters I.
- 2 In the Settings window for Parameters, locate the Parameters section.
- 3 Click 📂 Load from File.
- 4 Browse to the model's Application Libraries folder and double-click the file activation\_energy\_parameters.txt.

Alternatively, type in the parameters directly in the **Parameters** section.

## REACTION ENGINEERING (RE)

Define the parameter T\_iso.

- I In the Model Builder window, under Component I (compl) click Reaction Engineering (re).
- 2 In the Settings window for Reaction Engineering, locate the Energy Balance section.
- **3** In the *T* text field, type T\_iso.

The reaction formula, as well as initial values for the chemical components, are added in the following way.

Reaction 1

- I In the **Reaction Engineering** toolbar, click 👗 **Reaction**.
- 2 In the Settings window for Reaction, locate the Reaction Formula section.
- 3 In the Formula text field, type PhN2Cl=>PhCl+N2.

Initial Values 1

- I In the Model Builder window, click Initial Values I.
- **2** In the Settings window for Initial Values, locate the Volumetric Species Initial Values section.
- **3** In the table, enter the following settings:

| Species | Concentration (mol/m^3) |
|---------|-------------------------|
| PhN2CI  | c_init_PhN2Cl           |

Now, add a **Parameter Estimation** feature, define the parameters to solve for and set their initial values. For an efficient optimization procedure, also define scales for the parameters.

Parameter Estimation 1

- I In the Reaction Engineering toolbar, click Z Parameter Estimation.
- **2** In the **Settings** window for **Parameter Estimation**, locate the **Estimation Parameters** section.
- 3 In the Parameter table, enter the following settings:

| Parameter | Initial value | Scale | Lower bound | Upper bound |
|-----------|---------------|-------|-------------|-------------|
| Aex       | 49            | 50    |             |             |

4 Click + Add.

5 In the **Parameter** table, enter the following settings:

| Parameter | Initial value | Scale      | Lower bound | Upper bound |
|-----------|---------------|------------|-------------|-------------|
| E         | 150e3[J/mol]  | 1e5[J/mol] |             |             |

Prescribing scales for the estimation parameters increases the efficiency of the optimization procedure. A good starting point is to use scales of the same order as the initial values.

Create separate **Experiment** features for the data collected at different temperatures (T\_iso). Experiment nodes can be added either by right-clicking the **Parameter Estimation** node or by selecting **Experiment** from the **Reaction Engineering** toolbar, **Attributes** menu, enabled when the **Parameter Estimation** node is selected.

Experiment I

- I In the Reaction Engineering toolbar, click 🙀 Attributes and choose Experiment.
- 2 In the Settings window for Experiment, locate the Experimental Data section.
- 3 Click 📂 Browse.
- **4** Browse to the model's Application Libraries folder and double-click the file activation\_energy\_experiment313K.csv.
- 5 Click **[I** Import.
- 6 In the table, enter the following settings:

| Data column      | Use          | Model variables | Unit | Weight |
|------------------|--------------|-----------------|------|--------|
| conc_PhN2Cl_313K | $\checkmark$ | c_PhN2Cl        | 1    | 1      |

7 Locate the Experimental Parameters section. Click + Add.

8 In the table, enter the following settings:

| Parameter names | Parameter expressions |
|-----------------|-----------------------|
| T_iso           | 313                   |

Repeat these steps for each experiment by importing the corresponding experimental csv-file (319 K, 323 K, 328 K and 333 K) and type in the corresponding temperature in the **Experimental Parameters** table.

Before starting with the **Study**, go back to the **Reaction** node and choose settings for the reaction system.

- I: PhN2CI=>PhCI+N2
- I In the Model Builder window, under Component I (compl)>Reaction Engineering (re) click I: PhN2CI=>PhCI+N2.
- 2 In the Settings window for Reaction, locate the Rate Constants section.
- **3** Select the Use Arrhenius expressions check box.
- 4 In the  $A^{f}$  text field, type exp(Aex).
- **5** In the  $E^{f}$  text field, type E.

Define how to solve the model.

# STUDY I

#### Step 1: Time Dependent

- I In the Model Builder window, under Study I click Step I: Time Dependent.
- 2 In the Settings window for Time Dependent, locate the Study Settings section.
- 3 In the **Output times** text field, type range(0,50,5000).

#### Optimization

- I In the Study toolbar, click of Optimization and choose Optimization.
- 2 In the Settings window for Optimization, locate the Optimization Solver section.
- 3 From the Method list, choose Levenberg-Marquardt.

#### Solution 1 (soll)

- I In the Study toolbar, click **here** Show Default Solver.
- 2 In the Model Builder window, expand the Solution I (soll) node.
- In the Model Builder window, expand the Study I>Solver Configurations>
  Solution I (soll)>Optimization Solver I node, then click Time-Dependent Solver I.

- 4 In the Settings window for Time-Dependent Solver, click to expand the Output section.
- 5 Locate the General section. From the Times to store list, chooseOutput times by interpolation.
- 6 In the Study toolbar, click **=** Compute.

The solver has now solved our model to find the kinetic parameters. In the next steps, output the estimated parameters to a table.

# RESULTS

In the **Results** toolbar, click **= Evaluate** and choose **Evaluate All**.

#### TABLE

I Go to the **Table** window.

E is found to be 1.16e5 J/mol and Aex is evaluated to 36.9.

Perform the following steps to plot the model results and experimental data, with associated legends, as a function of time.

### RESULTS

Experiment Group 313 K

- I In the Model Builder window, under Results click Experiment I Group.
- 2 In the Settings window for ID Plot Group, type Experiment Group 313 K in the Label text field.
- 3 Click to expand the Title section. From the Title type list, choose None.
- 4 Locate the Plot Settings section.
- 5 Select the x-axis label check box. In the associated text field, type Time (s).
- 6 Select the **y-axis label** check box. In the associated text field, type Concentration PhN<sub>2</sub>Cl (mol/m<sup>3</sup>).
- 7 Locate the Legend section. From the Layout list, choose Outside graph axis area.
- 8 From the **Position** list, choose **Top**.

### Experiment I Data

- I In the Model Builder window, expand the Experiment Group 313 K node, then click Experiment I Data.
- 2 In the Settings window for Table Graph, click to expand the Legends section.
- 3 From the Legends list, choose Manual.

**4** In the table, enter the following settings:

## Legends

#### Experiment at 313 K

Global I

- I In the Model Builder window, click Global I.
- 2 In the Settings window for Global, locate the Data section.
- 3 From the Parameter selection (T\_iso) list, choose From list.
- 4 In the Parameter values (T\_iso) list, select 313.
- 5 Click Replace Expression in the upper-right corner of the y-Axis Data section. From the menu, choose Component I (compl)>Reaction Engineering>re.c\_PhN2Cl Concentration mol/m<sup>3</sup>.
- 6 Click Replace Expression in the upper-right corner of the x-Axis Data section. From the menu, choose Solver>t Time s.
- 7 Locate the x-Axis Data section. From the Axis source data list, choose Time.
- 8 Click to expand the Legends section. Select the Show legends check box.
- 9 From the Legends list, choose Manual.
- **IO** In the table, enter the following settings:

#### Legends

Simulation at 313 K

II In the Experiment Group 313 K toolbar, click 💽 Plot.

**12** Click the |++| **Zoom Extents** button in the **Graphics** toolbar.

Repeat the above steps for each experiment by typing the corresponding temperature, T\_iso, in the designated fields.

Optionally, delete the generated default plot.

# Concentration (re)

In the Model Builder window, under Results right-click Concentration (re) and choose Delete.